# Sweet Home 3D : Didacticiel création et adjonction de meuble

# **Pré-requis**

1. Art Of Illusion

# Première étape

1. **Ouvrez Art Of Illusion**  $\rightarrow$  4 vues sur fond blanc :

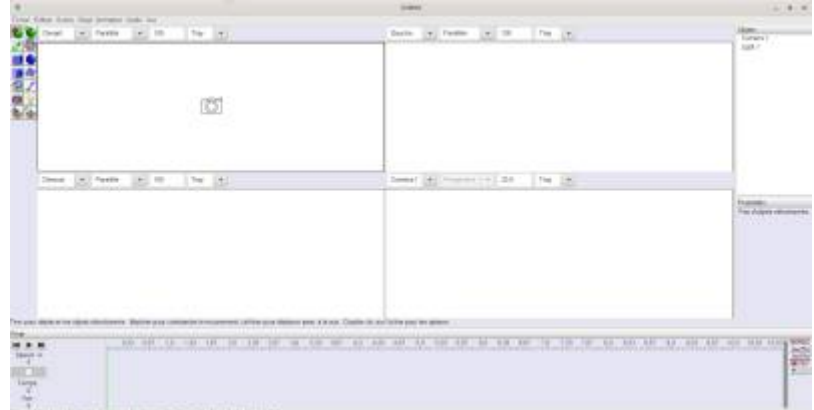

2. Ouvrez le menu Vue → Grille... et mettez les réglages suivants :

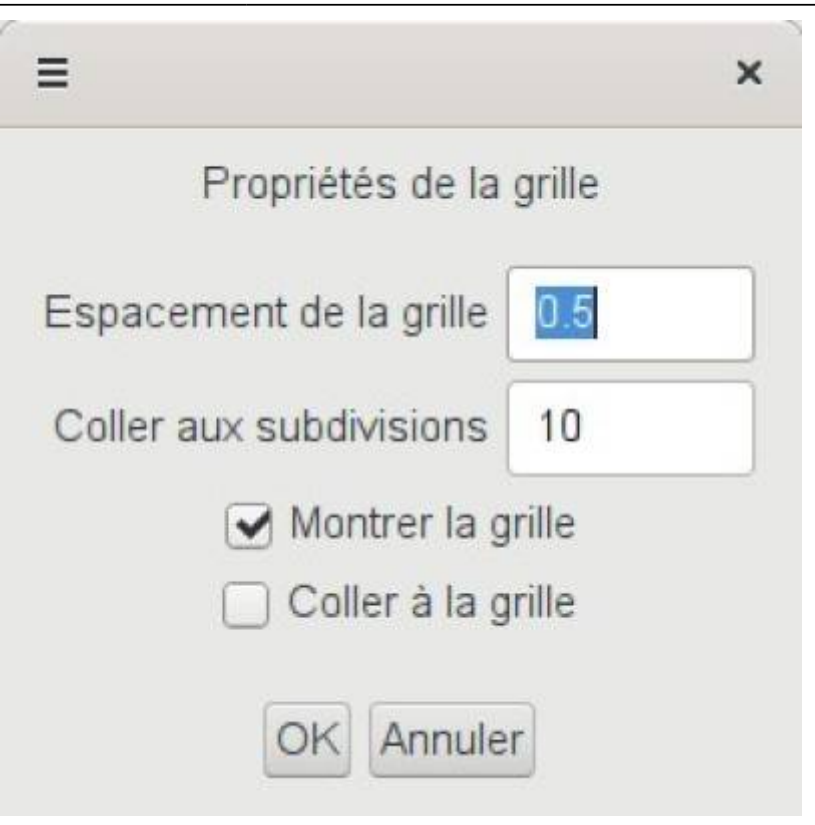

3. Vous obtenez ceci :

| Devant |      |   | ParaMée                 |      | -    | 100  |          | Tray | -    |     |     |     |       |       |     |     | Gauc     | te - | -    |
|--------|------|---|-------------------------|------|------|------|----------|------|------|-----|-----|-----|-------|-------|-----|-----|----------|------|------|
| 1,54.0 | -3,5 | - | 3.0                     | -2,5 | -2.0 | -1,5 | -1,0     | -0,5 | 0,0  | 0,5 | 1,0 | 1,5 | 2,0   | 25    | 3,0 | 3,5 | 4 1,54.0 | -3,5 | -3,0 |
| 1,0    |      |   |                         |      |      |      |          | -    |      |     |     |     | -     | -     |     |     | t,0      |      |      |
| a.A    | t    |   |                         |      | 1    |      | f        |      |      | 1   | t   | t   |       | 1     |     | 1   | 0.5      |      | Ť    |
| -0,0   | -    | 1 |                         |      |      |      |          | -10  | Ð    |     | t   | 1   |       | +     |     | -   | 0,0-     |      | -    |
| -0.5   |      |   |                         |      |      |      | 1        |      | 1    |     | 1   |     |       |       |     |     | -0.5     |      |      |
| -1,0   |      |   |                         |      |      |      |          |      |      |     |     |     | -     |       |     |     | -1,0     |      |      |
| -15    |      |   |                         |      |      |      | <u> </u> |      | _    | _   | _   | _   | _     | _     | _   | _   | -1,5     |      |      |
| Dessu  | 5    | • | • Paralèse • 100 Tray • |      |      |      |          |      |      |     |     |     | Carre | eta 1 | -   |     |          |      |      |
| 1.010  | .35  | - | 3.0                     | .75  | -2.0 | .15  | -1.0     | .65  | 10.5 | 0.5 | 3.0 | 1.5 | 2.0   | 25    | 3.0 | 3.5 | 43       |      |      |

## Autres étapes

- 1. Nous allons commencer par créer un cube :
  - 1. **Objet → Créer une primitive → Cube**, entrez les valeurs suivantes :

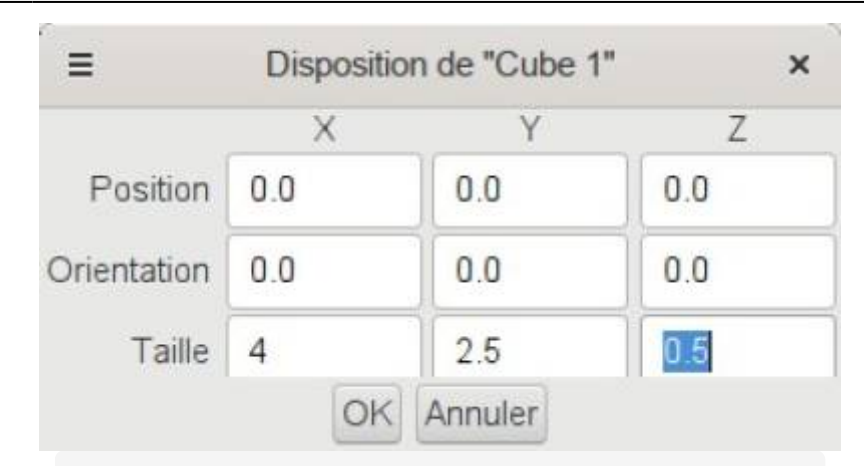

- X = largeur de l'écran Y = hauteur Z = profondeur. Nous réalisons un écran 16/9 donc le rapport X/Y doit valoir 16/9, ce qui est le cas de 4/2,5. Pourquoi ne pas avoir directement entré 16/9 ? Tout simplement pour ne pas devoir toujours jouer avec le zoom, avec ces dimensions notre « cube » qui est en fait un pavé tient dans la fenêtre sans rien toucher, ce qui nous évite des manipulations inutiles.
- 2. Nous obtenons ce beau pavé:

## Conclusion

### **Problèmes connus**

### Voir aussi

- (fr) Article
- (en) Article

Basé sur « Article » par Auteur.

#### From:

https://doc.wikis.frapp.fr/ - doc

#### Permanent link: https://doc.wikis.frapp.fr/doku.php?id=tutoriel:graphisme:sweethome3d:meubl es:creer:start

Last update: 2023/06/02 16:16